# MANUAL DE USO PROVEEDOR NUEVO-PORTAL DE COMPRAS SAN FERNANDO

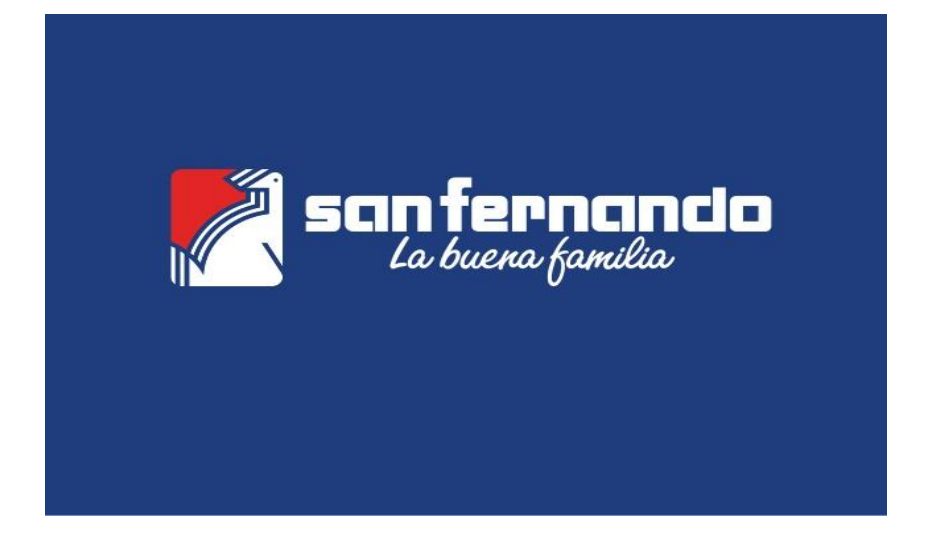

### **CONTENIDO**

| A. PRIMERA INSCRIPCIÓN PROVEEDOR          | 2    |
|-------------------------------------------|------|
| B. INGRESO DE DATOS MAESTROS              | 7    |
| C. COMPLETAR INFORMACIÓN DE CUESTIONARIO  | . 15 |
| D. PARTICIPACIÓN DE LICITACIONES          | . 18 |
| E. HE OLVIDADO MI CONTRASEÑA              | . 25 |
| ANEXO 1 - ESTRUCTURA DE CUENTAS BANCARIAS | . 29 |
| ANEXO 2 - PREGUNTAS FRECUENTES            | . 30 |

### **GUIA PARA REGISTRO DE PROVEEDOR Y PARTICIPACION DE LICITACIÓN**

### A. PRIMERA INSCRIPCIÓN PROVEEDOR

1. Ingresar al portal con el siguiente link (Usar solo el navegador Google Chrome, no usar Internet Explorer en ninguna versión):

### https://flpnwcnb3083b98.dispatcher.br1.hana.ondemand.com/sites/iproviderPRD#Shell-home

2. Para nuevos usuarios, hacer clic en "Registrarse"

|                  | Iniciar sesión                                  |
|------------------|-------------------------------------------------|
|                  | Correo electrónico                              |
|                  | Correo electrónico                              |
| sanfernando      | Contraseña                                      |
| La buena familia | Contraseña                                      |
| QAS              | Recordar la contraseña           Iniciar sesión |
|                  | Registrarse                                     |
|                  | ¿Ha olvidado la contraseña?                     |

 Completar datos de nombre, apellido, correo electrónico y contraseña.
 El formato de contraseña debe contener, al menos, tres de los siguientes requisitos: letras mayúsculas, letras minúsculas, símbolos y números. (Ejm: "Contraseña%1") Al finalizar, dar clic en "Registrarse"

| Registro                            |                                                                                                    |
|-------------------------------------|----------------------------------------------------------------------------------------------------|
| Datos personales                    |                                                                                                    |
| Nombre                              | JUAN                                                                                                    |
| Apellidos *                         | PEREZ                                                                                                    |
| Correo electrónico *                | PROVEEDOR1@DOMINIO.COM                                                                                                    |
| Establecer contraseña               |                                                                                                    |
| Vuelva a introducir la contrasera * | ✓ La contraseña debe tener como minimo 8 carácteres<br>e incluir tres de lo siguiente:<br>✓ Mayúsculas<br>✓ Minúsculas<br>Números<br>✓ Símbolos |
| No san fernando                     |                                                                                                    |

4. Un correo electrónico a la dirección registrada llegará automáticamente.

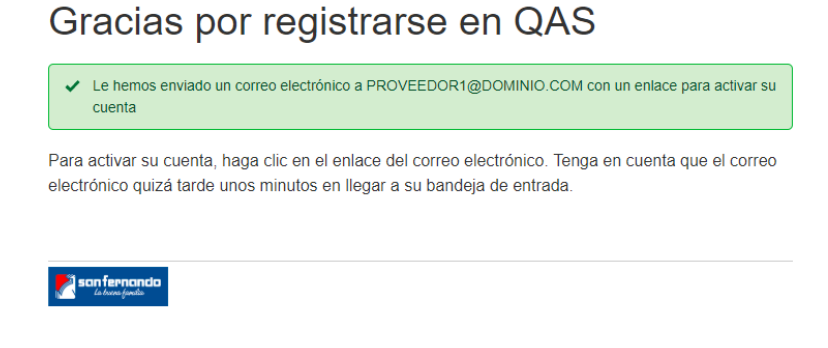

5. El correo electrónico será el siguiente y se debe ingresar a activar la cuenta.

| The Best-Run Businesses Run SAP                                                                                                    |
|----------------------------------------------------------------------------------------------------|
|                                                                                                    |
| Dear JUAN PEREZ,                                                                                                    |
| Thank you for registering with Identity Authentication service. To activate your account for QAS, click the link below.                                                   |
| Click here to activate your account                                                                                                    |
| If the link above is not displayed or does not work, copy and paste the link below to the address bar of your browser.                                                    |
| https://aexispsom.accounts.ondemand.com/ds/activation?token=<br>117936E4589815404690EF109E94613292A116155A67F8AEEDE4182DB71F9<br>3E054D1763CE56CDDBR0958EAECE4674339E2820 |
| Best Regards,<br>Your Identity Authentication Service Team                                                                                                    |

6. Al entrar al link, debe aparecer el mensaje de activación de cuenta satisfactoria.

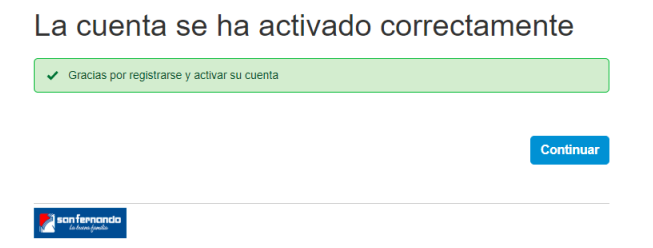

7. Regresar al primer link de acceso al portal de proveedores e ingresar con el correo y contraseña creados en el paso 2.

| https://flpnwc-                            |                                |
|--------------------------------------------|--------------------------------|
| nb3083b98.dispatcher.br1.hana.ondemand.com | /sites/iproviderPRD#Shell-home |

8. Al entrar al link, ingresar correo electrónico registrado y contraseña. Hacer click en "INICIAR SESIÓN"

|                  | Iniciar sesión              |
|------------------|-----------------------------|
|                  | Correo electrónico          |
|                  | PROVEEDOR1@DOMINIO.COM      |
| sanfernando      | Contraseña                  |
| La buena familia | •••••                       |
| QAS              | Recordar la contraseña      |
|                  | Registrarse                 |
|                  | ¿Ha olvidado la contraseña? |

9. Al iniciar sesión, ingresar a la opción "Solicitud de Registro"

| SAP                | Página inicial 🔻                       | 8 |
|--------------------|----------------------------------------|---|
| Ge:<br>Soli<br>Reg | stión Proveedor<br>icitud de<br>gistro |   |

10. Completar los datos solicitados. Los marcados con asterisco son obligatorios.

| *Ruc:                                                                                                | INGRESAR NÚMERO DE RUC                                      |  |  |
|----------------------------------------------------------------------------------------------------|-------------------------------------------------------------|--|--|
| *Razón social:                                                                                       | SE COMPLETA EN AUTOMÁTICO                                   |  |  |
| *Descripción:                                                                                        | INGRESAR BREVE DESCRIPCIÓN DE BIENES Y SERVICIOS QUE OFRECE |  |  |
| *Contacto:                                                                                           | SE COMPLETA EN AUTOMÁTICO                                   |  |  |
| *Teléfono:                                                                                           | INGRESAR NÚMERO TELEFÓNICO                                  |  |  |
| *Correo corporativo:                                                                                 | SE COMPLETA EN AUTOMÁTICO                                   |  |  |
| *Tipo Proveedor:                                                                                     | Nacional                                                    |  |  |
|                                                                                                    |                                                             |  |  |
| Sistema Emisión Electronica:                                                                         | Estos datos se                                              |  |  |
| Sistema Emisión Electronica:<br>Comprobantes de Pago:                                                | Estos datos se<br>Ilenarán en                               |  |  |
| Sistema Emisión Electronica:<br>Comprobantes de Pago:<br>Padrones:                                   | Estos datos se<br>Ilenarán en<br>automático.                |  |  |
| Sistema Emisión Electronica:<br>Comprobantes de Pago:<br>Padrones:<br>Fecha Inicio Activ.Sunat:      | Estos datos se<br>Ilenarán en<br>automático.                |  |  |
| Sistema Emisión Electronica:<br>Comprobantes de Pago:<br>Padrones:<br>Fecha Inicio Activ.Sunat:<br>* | Estos datos se<br>Ilenarán en<br>automático.                |  |  |

 Ingresar a la pestaña "Líneas Comerciales", descargar el PDF con la descripción de las líneas e identificar cuales le corresponden a los bienes y/o servicios que ofrecen. Puede agregar más de una línea comercial, dar clic en "Agregar".

| < Solicitud de registro 🕶 |                                                             |
|---------------------------|-------------------------------------------------------------|
| Registrarme               |                                                             |
| Solicitud de información  |                                                             |
| *D                        |                                                             |
| "Ruc:                     | INGRESAR NOMERO DE ROC                                      |
| *Razón social:            | SE COMPLETA EN AUTOMÁTICO                                   |
| *Descripción:             | INGRESAR BREVE DESCRIPCIÓN DE BIENES Y SERVICIOS QUE OFRECE |
| *Contacto:                | SE COMPLETA EN AUTOMÁTICO                                   |
| *Teléfono:                | INGRESAR NÚMERO TELEFÓNICO                                  |

| Registrarme                                             |                 |           |            |             |
|---------------------------------------------------------|-----------------|-----------|------------|-------------|
| 🖹 Ingrese Línea Comercial                               |                 |           |            |             |
| *Línea Comercial:<br>*Grupo Comercial:<br>*Descripción: | BIENES V        |           |            |             |
| 🖻 Línea Comercial Ingresados                            |                 | + Agregar | 🗑 Eliminar | 🕞 Exportar  |
| Línea Comercial                                         | Grupo Comercial |           |            |             |
|                                                         | Sin Información |           |            |             |
| sanfernando.                                            |                 |           |            | - Collector |

| Registrarme                  |                               |            |
|------------------------------|-------------------------------|------------|
| 🛋 Ingrese Línea Comercial    |                               |            |
| *Línea Comercial:            | BIENES                        | ~          |
| *Grupo Comercial:            | Insumos de crianza            | $\sim$     |
| *Descripción:                | SE COMPLETARÁ AUTOMÁTICAMENTE |            |
| 🛋 Línea Comercial Ingresados |                               | + Agregar  |
| Línea Comercial              | Grupo Comercial               | $\bigcirc$ |
|                              | Sin Información               |            |
|                              |                               |            |

12. Dar clic en "Solicitar" para grabar los datos ingresados.

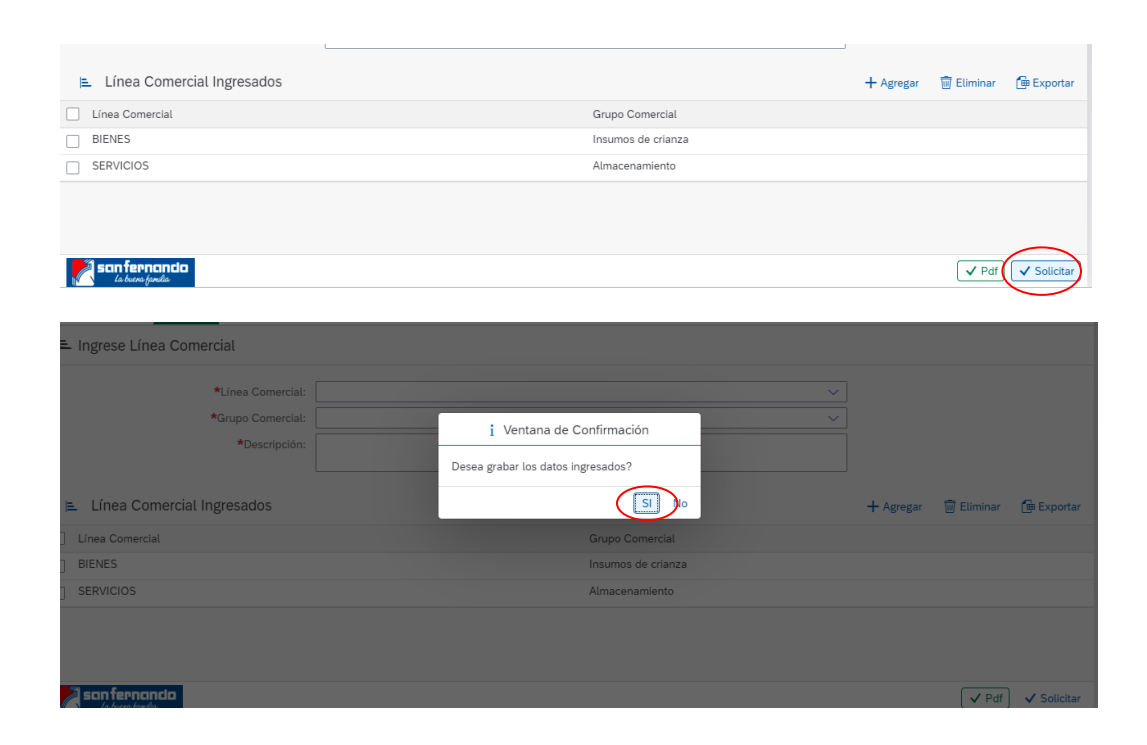

13. Se mostrará el mensaje de confirmación de registro y aviso de envío del correo electrónico de verificación.

| i Ventana de Confirmación                                                     |            |
|-------------------------------------------------------------------------------|------------|
| GRACIAS POR REGISTRARSE, ESPERE EL CORREO DE CONFIRMACIÓN PARA INGI<br>CUENTA | RESAR A SU |
|                                                                               | ACEPTAR    |

Nota. Esta información le llegará al área de compras para la revisión respectiva.

### **B. INGRESO DE DATOS MAESTROS**

1. Al ser aprobado por el comprador responsable del grupo seleccionado, llegará un correo para ingresar a completar los datos maestros.

| san fernancia<br>de decimie fonction                                                                         | iProvider           |
|----------------------------------------------------------------------------------------------------|---------------------|
| Estimado Ricardo Salinas Seminari                                                                            | 0,                  |
| Gracias por registrarse en el IProvider de San Fernando, por favor ingrese<br>para completar su información: | al siguiente enlace |
| Clic para ingresar a su cuenta                                                                               |                     |

Si el enlace de arriba no se muestra o no funciona, copie y pegue el siguiente enlace en la barra de direcciones de su navegador.

https://flpnwc-gcmdvko9pp.dispatcher.br1.hana.ondemand.com/sites/iproviderQAS#Shell-home

### 2. Dar click a "Mis Datos (Proveedor)"

|                          | 1                           |                          |                           |  |
|--------------------------|-----------------------------|--------------------------|---------------------------|--|
| Solicitud de<br>Registro | Información al<br>Proveedor | Mis Datos<br>(Proveedor) | Cuestionario<br>Proveedor |  |
|                          | (Noticias)                  |                          |                           |  |
|                          |                             |                          |                           |  |
| _                        |                             |                          |                           |  |

3. Ingresar a cada una de las pestañas (General, Línea Comercial, Canales, Productos, Información, Cta. Bancaria, Instalaciones, Principales, Adicionales, Adjuntos y Catalogo). Los campos con asterisco en rojo son obligatorios.

| E Datos Generate                | 3                                                              |                            |                                                    |
|---------------------------------|----------------------------------------------------------------|----------------------------|----------------------------------------------------|
|                                 |                                                                |                            |                                                    |
| 🗔 General                       |                                                                | Ø Ubigeo                   |                                                    |
| RUC / NIF:                      |                                                                | Pais:*                     | Peru ~                                             |
| Razón Social:                   | R.T.C.PERU S.R.L.                                              | Región:                    | Lima 🗸                                             |
| Tipo Proveedor:*                | Nacional V                                                     | Provincia:                 | LIMA V                                             |
| Tipo Persona:                   | 🔿 Natural 💿 Jurídico                                           | Distrito:                  | Ate ~                                              |
| Sector Trabajo:                 | (INDUSTRIA ×)                                                  | Dirección Fiscal:*         | SEPARADORA INDUSTRIAL NRO 2509 - URB. SANTA RAQUEL |
| Email:                          | pruebasportalsf2@yopmail.com                                   | Código Postal:             | Ingrese Código Postal                              |
| Contacto Principal:             | Paola Fudge                                                    | Territ.Región<br>Amazonia: | ~                                                  |
| Teléfono Fijo:                  | 924287 <b>B</b> 29                                             |                            |                                                    |
| Celular:                        | 924287829                                                      |                            |                                                    |
| Estado Proveedor:               | HOMOLOGADO ~                                                   |                            |                                                    |
|                                 |                                                                |                            |                                                    |
| Sunat                           |                                                                | 🛎 indicadores              |                                                    |
| Activo:                         | S                                                              | Validación:                |                                                    |
| Habido:                         |                                                                | Nota de Evaluación:        | 100%                                               |
| Sistema Emisión<br>Electronica: | FACTURA PORTAL DESDE 03/11/2015                                |                            |                                                    |
| Comprobantes de<br>Pago:        | FACTURA+BOLETA DE VENTA+NOTA DE CREDITO+NOTA DE DEBI           |                            |                                                    |
| Padrones:                       | Incorporado al Régimen de Agentes de Retención de IGV (R.S.254 |                            |                                                    |
| Fecha Inicio<br>Activ Supat:    |                                                                |                            |                                                    |
| Correo Retención:               | pruebasportalsf2@vopmail.com                                   |                            |                                                    |

| Mis datos 🕶                                                       |                                                                    |                                           |                                 |
|-------------------------------------------------------------------|--------------------------------------------------------------------|-------------------------------------------|---------------------------------|
| General                                                           | L Correr Canales Productos Información Cla Bancaria Inf            | alaciones Principales Adicionales A       | ceptación Adjurtos Su Casiliogo |
| Fecha Inicio<br>Activ.Sunat:<br>Correo Retención:                 | 08/08/1995<br>pruebasportalsf2@yopmail.com                         |                                           |                                 |
| 🗄 Grupo de Compra                                                 |                                                                    | 🖅 Venta                                   |                                 |
| Grupo de Compras:*                                                | _335_Aseo_Cuidado_Personal                                         | Operaciones Afectas: Inafecto             | ~                               |
| Condición Pago:                                                   | Pago a 90 dias                                                     | Tipo Venta Bienes:                        |                                 |
|                                                                   | (*)San Fernando trabaja con una condición de pago minimo a 90 días | Tipo Venta Servicios: NO                  |                                 |
| Moneda de<br>Facturación:                                         | PEN                                                                | Tipo Facturación                          |                                 |
| Tipo Comprobante:*                                                | Factura                                                            | Tipo Facturación                          |                                 |
| Grupo Tesoreria:*                                                 | Aseo/Cuidado Personal                                              | (Manual):                                 |                                 |
| Representante Lei                                                 | ral                                                                | Créditos y Cobranzas                      |                                 |
| Namhard                                                           | James Raud Calmers Of Gender                                       | Nombrait Jame R                           | ul Caluma Gi Gandar             |
| Nonite-                                                           | Counte Count                                                       | Gauge Re                                  | Canada an anadas                |
| Carros Electrónica                                                | Gerence General                                                    | Cargo.* Gerene                            | General                         |
| DNU/C Extensi /                                                   | 00115501                                                           | DNL/C Extens / 0821555                    | 4                               |
| Pasaporte:*                                                       | 00110001                                                           | Pasaporte:*                               |                                 |
| I Tesoreria                                                       |                                                                    | Contacto Comercial                        |                                 |
| Nombre:*                                                          | Jorge Raul Cabrera Gil Grados                                      | Nombre:* Paula Es                         | pinoza                          |
|                                                                   | Asistente de Finanzas                                              | Celular:* 9329382                         | 382                             |
| Cargo:                                                            |                                                                    |                                           |                                 |
| Cargo:*<br>Correo Electrónico*                                    | pespinoza@rtc.com                                                  | Correo Electrónico. <sup>•</sup> pruebasi | portals[2@vppmail.com           |
| Cargo:*<br>Correo Electrónico:*<br>DNI / C.Extran. /              | espinoza@rtc.com<br>82827103                                       | Correo Electrónico:* pruebas              | portalsf2@yopmail.com           |
| Cargo:<br>Correo Electrónico:<br>DNI / C.Extran. /<br>Pasaporte:* | pespinoza@rtc.com<br>82827103                                      | Correo Electrónico:* pruebas              | sortals/2@yopmail.com           |

Nota. San Fernando trabaja con una condición de pago mínimo a 90 días.

4. Dar clic en el campo "**Canales**", e incluir uno o más canales de distribución. En caso ser servicios incluir su oficina principal, luego dar "**Agregar**".

| < 💁 Mis datos 🔻 |                               |                        |                         |                                                          |                |                    |                                 |            | 8 |
|-----------------|-------------------------------|------------------------|-------------------------|----------------------------------------------------------|----------------|--------------------|---------------------------------|------------|---|
|                 | General                       | Linea Comer            | roductos                | Cta Bancaria Instalaciones Principales                   | Adicionales /  | Aceptación Adjur   | tos Su, Catálogo                |            |   |
|                 | III Canales de                | Distribución           |                         |                                                          |                |                    |                                 |            |   |
|                 |                               | País:*                 | Peru                    |                                                          |                | ~                  | ]                               |            |   |
|                 |                               | Región:*               | Lima y Callao           |                                                          |                | ~                  |                                 |            |   |
|                 |                               | Provincia:*            | LIMA                    |                                                          |                | ~                  |                                 |            |   |
|                 |                               | Dirección:*            | Antigua Panamericana Su | r, San Vicente de Cañete 15700                           |                |                    | ]                               |            |   |
|                 |                               | Punto Atención:*       | SI                      |                                                          |                | ~                  |                                 |            |   |
|                 |                               | Contacto:*             | RICARDO SALINAS         |                                                          |                |                    |                                 |            |   |
|                 |                               | Correo Electrónico:    | pruebasportalsf@yopmail | .com                                                     |                |                    |                                 |            |   |
|                 |                               | Teléfono:              | 934954786               |                                                          |                |                    |                                 |            |   |
|                 | III Canales                   | de Distribución Ingres | ados                    |                                                          |                | (                  | 🖉 Actualizar 🛇 Cancela          | 🗇 Exportar |   |
|                 | País                          | Región                 | Provincia               | Dirección                                                | Punto Atención | Contacto           | Email                           | Teléfono   |   |
|                 | Peru                          | Lima y Callao          | LIMA                    | Antigua Panamericana Sur, San<br>Vicente de Cañete 15700 | SI             | RICARDO<br>SALINAS | pruebasportalsf@yopmail<br>.com | 934954786  |   |
|                 |                               |                        |                         |                                                          |                |                    |                                 |            |   |
|                 |                               |                        |                         |                                                          |                |                    |                                 |            |   |
|                 |                               |                        |                         |                                                          |                |                    |                                 |            |   |
|                 |                               |                        |                         |                                                          |                |                    |                                 |            |   |
|                 |                               |                        |                         |                                                          |                |                    |                                 |            |   |
|                 |                               |                        |                         |                                                          |                |                    |                                 |            |   |
|                 | san fernar<br>La burra farrit | ndo                    |                         |                                                          |                |                    |                                 | 🖫 Grabar   |   |

5. En "**Productos**" agregar los materiales que puede ofertar a SAN FERNANDO, si tienen una lista variada de artículos y/o servicios, incluir solo los principales.

| ENSOR DE NIVEL      |                                 |
|---------------------|---------------------------------|
|                     | $\sim$                          |
|                     |                                 |
|                     | + Agregar 🗃 Eliminar 👍 El       |
| Producto / Servicio | Descripción Adicional           |
| VARIADOR            | VARIADOR MODELO ZTX242          |
|                     |                                 |
|                     |                                 |
|                     |                                 |
|                     |                                 |
|                     |                                 |
|                     |                                 |
|                     |                                 |
|                     | Producto / Servicio<br>VARIADOR |

6. Completar el punto "**Información**" con sus horarios de atención, sistema ERP, sistema para control de inventarios y políticas de calidad.

|                                                                            | Despuesta Lágica | Decemente Libre        |
|----------------------------------------------------------------------------|------------------|------------------------|
| Pregunta<br>¿Cuál es el horario de atención?                               | Respuesta Logica | 8:00 a.m hasta 5: p.m. |
| ¿Está dispuesto a ser auditado por San Fernando?                           | (SI              |                        |
| ¿Cuenta con algún sistema ERP?                                             | SI               |                        |
| En caso que sea sí especifique                                             |                  | ORACLE                 |
| ¿Qué sistema informático para control de inventarios utiliza?              |                  | ORACLE                 |
| ¿Cuenta con una política orientada a la calidad y/o medio ambiente?        | SI               |                        |
| En caso que sea sí especifique                                             |                  | SIG                    |
| ¿Cuenta su empresa con certificación ISO 9001 / ISO 14001 / HACCP u otros? | SI               |                        |
| En caso que sea sí especifique                                             |                  | 9001                   |
| ¿Cumple con el pago de beneficios sociales a sus trabajadores?             |                  | SI                     |

 En "Cuentas Bancarias" incluir la cuenta a la que se realizará los pagos y luego dar "Agregar". Para mayor información sobre la estructura de los números de cuenta por entidad bancaria ver Anexo 1.

| Entidad Bancaria:*                              | BCP Soles                           | ×                                  |
|-------------------------------------------------|-------------------------------------|------------------------------------|
| Nro de Cuenta:*                                 | 193.00098352.0.53                   |                                    |
| CCI:*                                           | 00219300009835205317                |                                    |
| Moneda:*                                        | PEN                                 | ×                                  |
| Contacto:                                       | Ricardo Salinas                     |                                    |
| Cuenta Bancaria Ingresados     Entidad Bancaria | Tipo Cuenta Nro de Cuenta CCI       | Actualizar S Cancelar (P Exportar  |
| BCP Soles                                       | Corriente 193-00098352-0-53 0021930 | 00009835205317 PEN Ricardo Salinas |
|                                                 |                                     |                                    |

**Nota.** En caso los bienes y/o servicios ofrecidos se encuentren afectos a detracción, deberá registrar necesariamente la cuenta bancaria del Banco de la Nación

8. En "Instalaciones" agregar las direcciones de oficinas, almacenes y centros de distribución.

| Image: State Content       Image: State Content       Image: State Content <td< th=""><th>s uatos 🔹</th><th></th><th></th><th></th><th></th></td<> | s uatos 🔹 |                             |                                                                                                    |                                 |            |
|----------------------------------------------------------------------------------------------------|-----------|-----------------------------|----------------------------------------------------------------------------------------------------|---------------------------------|------------|
| Ingrese Oficinas, centros de producción, centros de venta y/o almacenes   Tipo: Almacenes   Dirección: Aringua Panamericana Sur, San Vicente de Cafete 15700   Teléfono: 934954766                                                                                                    |           | General Linea Comer         | Canales Productos Información Cas Bencaria (Cas De Cas De | Aceptación Adjuntes Su Catálogo |            |
| Tipos * Almacenes  Direccións * Arrigue Paramericana Sur, San Vicente de Caflete 15700 Teléfono: 934554786  Oficinas, centros de producción, centros de venta y/o almacenes                                                                                                    |           | ♣ Ingrese Oficinas, centros | s de producción, centros de venta y/o almacenes                                                                                                    |                                 |            |
| Oficinas, centros de producción, centros de venta y/o almacenes                                                                                                    |           |                             | Tipo* Almacenes<br>Dirección: Antigua Panamericana Sur, San Vicente de Cañete 15700                                                                                                    | × _                             |            |
|                                                                                                    |           | 🌯 Oficinas, centros de pr   | roducción, centros de venta y/o almacenes                                                                                                    | Actualizar 🛇 Cancelar           | 争 Exportar |
| Tipo Dirección Teléfono                                                                                                    |           | Tipo                        | Dirección                                                                                                    | Teléfono                        |            |
| Almacenes Antigua Panamericana Sur, San Vicente de Cañete 15700 934954786                                                                                                    |           |                             | Automotion Description of Completences of Conditional Second                                                                                                    |                                 |            |
|                                                                                                    |           |                             | Antigua Hanamericana Sur, San Wichtle de Canere 15700                                                                                                    | 934954786                       |            |
|                                                                                                    |           | Aimacenes                   | Antigua Hanamericana Sur, San Vicente de Canete 15/00                                                                                                    | 934054786                       |            |
|                                                                                                    |           |                             | Antigua Hanamericana Sur, San Vicente de Canete 15/00                                                                                                    | 934654786                       |            |
|                                                                                                    |           |                             | Antigua Hanamericana Sur, San Wicente de Canete 15700                                                                                                    | 934654786                       |            |
|                                                                                                    |           |                             | Antigua Hanamericana sur, san vicente de Canete 15700                                                                                                    | 934654786                       |            |
|                                                                                                    |           |                             | Antigua Hanamericana sur, san vicente de Canete 15700                                                                                                    | 934654786                       |            |
|                                                                                                    |           |                             | Antigua Hanamericana sur, san vicente de Canete 13700                                                                                                    | 934654786                       |            |

9. En "**Principales**" agregar obligatoriamente la información de 2 Clientes y 2 Proveedores.

| < SAP N | /lis datos 🔻 |                                  |                                               |                        |                       | _         |                           |                   |            |            |  |
|---------|--------------|----------------------------------|-----------------------------------------------|------------------------|-----------------------|-----------|---------------------------|-------------------|------------|------------|--|
|         |              | General Linea C                  | Comer Canales Pro                             | ductos                 | Cta Bancaria Instalac | iones     | Adicionales Aceptación Ac | (Juntos Su Catálo |            |            |  |
|         |              | ॐ Ingrese Principal              | les Clientes / Proveed                        | lores                  |                       | $\smile$  |                           |                   |            |            |  |
|         |              |                                  | Tipo:*                                        | Cliente                |                       |           |                           | $\sim$            |            |            |  |
|         |              |                                  | Razón Social:*                                | SUPERMERCADOS PI       | ERUANOS SOCIEDAD AI   | IONIMA    |                           | _                 |            |            |  |
|         |              |                                  | RUC / NIF:*                                   | 20100070970            |                       |           |                           |                   |            |            |  |
|         |              |                                  | Rubro:*                                       | RETAIL                 |                       |           |                           |                   |            |            |  |
|         |              |                                  | 96 Partic.:                                   | Ingrese % Participació | in                    |           |                           |                   |            |            |  |
|         |              |                                  | Persona Contacto:                             | Ingrese Persona Cont   | acto                  |           |                           |                   |            |            |  |
|         |              |                                  | Teléfono:                                     | Ingrese Teléfono       |                       |           |                           |                   |            |            |  |
|         |              |                                  | Email:                                        | Ingrese Email          |                       |           |                           |                   |            |            |  |
|         |              | 🌯 Principales Cli                | entes / Proveedores                           |                        |                       |           |                           | Actualizar        | 🛇 Cancelar | 🕒 Exportar |  |
|         |              | Tipo                             | Razón Social                                  | RUC / NIF              | Rubro                 | % Partic. | Persona Contacto          | Teléfono          | Email      |            |  |
|         |              | Cliente                          | CENCOSUD RETAIL<br>PERU S.A.                  | 20109072177            | RETAIL                |           |                           |                   |            |            |  |
|         |              | Cliente                          | SUPERMERCADOS<br>PERUANOS<br>SOCIEDAD ANONIMA | 20100070970            | RETAIL                |           |                           |                   |            |            |  |
|         |              | Proveedor                        | PAPELSA SA                                    | 20102153273            | INDUSTRIAL            |           |                           |                   |            |            |  |
|         |              | Proveedor                        | SOLGAS                                        | 20248242122            | INDUSTRIAL            |           |                           |                   |            |            |  |
|         |              |                                  |                                               |                        |                       |           |                           |                   |            |            |  |
|         |              |                                  |                                               |                        |                       |           |                           |                   |            |            |  |
|         |              | san fernanda<br>La basea femilia |                                               |                        |                       |           |                           |                   |            | 🖫 Grabar   |  |

10. En "Adicionales" agregar la información de los principales funcionarios de su empresa.

| < SAP Mis datos 🕶 |                                        |                                                                            |                    |              |            |            |
|-------------------|----------------------------------------|----------------------------------------------------------------------------|--------------------|--------------|------------|------------|
|                   | General Linea Comer Canales Pr         | Información         Cta Bancaria         Instalaciones         Principales | Adicionales        | Dos Su Catál |            |            |
|                   | ≪ Ingrese Nombres y cargos de los prin | cipales funcionarios                                                       | $\smile$           |              |            |            |
|                   | Apellidos y Nombres:*                  | Marco Salcedo Robles                                                       |                    |              |            |            |
|                   | Cargo:*                                | Gerente División Institucional                                             |                    |              |            |            |
|                   | DNI / C.Extran. / Pasaporte:           | 5345323523                                                                 |                    |              |            |            |
|                   | Nombres y cargos de los principale     | s funcionarios                                                             |                    | 🖉 Actualizar | 🛇 Cancelar | 🗇 Exportar |
|                   | Apellidos y Nombres                    | Cargo                                                                      | DNI /C.Extran./ Pa | saporte      |            |            |
|                   | Marco Salcedo Robles                   | Gerente División Institucional                                             | 5345323523         |              |            |            |
|                   |                                        |                                                                            |                    |              |            |            |
|                   | sanfernanda<br>le bras landa           |                                                                            |                    |              |            | Grabar     |

11. Para el punto de "Aceptación" se debe dar clic en el check de "Sí, Acepto" en caso estar de acuerdo con las afirmaciones descritas.

| < | SAP | Mis datos 🔻 |                                                                                                    | 8 |
|---|-----|-------------|----------------------------------------------------------------------------------------------------|---|
|   |     |             | Image: Several Lines Correr       Carales       Poductos       Image: Several Lines Correr       Carales       Poductos       Image: Several Lines Correr       Image: Several Lines Correr |   |
|   |     |             | C (*) La información consignada tiene carácter de Declaración Jurada por lo que en caso se detecte falsedad de la misma u omisión de información se aplicarán las consecuencias y acciones legales correspondientes.                                                                                                    |   |
|   |     |             | C (**) Adjuntar: Richa Rut; DNN Representante Legal, Escritura Pública de Constitución y/o copia literal de la partida registral (Persona Jurídica) y opcional Licencia de Funcionamiento u otras autorizaciones según corresponda.                                                                                                    |   |
|   |     |             | (***) El presente documento no debe presentar borrones, enmendaduras, datos inconsistentes ,así mismo cada firma debe contar con su respectivo sello.                                                                                                    |   |
|   |     |             | C (***) El proveedor se compromete a la actualización de cambios de la información consignada en el presente documento, siendo éste responsable por no hacerlo                                                                                                    |   |
|   |     |             | (*****)Por medio de la presente declaración se deja evidencia por parte del titular de los datos personales, el consentimiento libre, previo, expreso e informado con respecto a los datos personales     (an unalimiento non la les N2 2023, Les de Protección de Datos Personales)                                                                                                    |   |
|   |     | (           | T SI, Acepto                                                                                                    |   |
|   |     |             | Secon fernancia (Secondaria) (Secondaria) (Secondaria)                                                                                                    |   |

12. En el punto "Adjunte sus Archivos" incluir obligatoriamente los documentos descritos (Ficha RUC, DNI representante legal y Certificado literal o Vigencia de Poder). El formato de Declaración Jurada puede ser descargado en el botón con ese nombre, el mismo debe ser firmado y agregado como adjunto.

| < 🛂 | P Mis datos 🔻 |                                                                                                    | 8 |
|-----|---------------|----------------------------------------------------------------------------------------------------|---|
|     |               | Image: Second Lines Content.       Image: Second Lines Content.       Image: Second Lines Content. |   |
|     |               | Nota: Adjuntar los Siguientes Documentos:                                                                                                    |   |
|     |               | Ediaración Jurada de Terceros                                                                                                    |   |
|     |               | + Agregar 🗃 Eliminar                                                                                                    |   |
|     |               | Archivo Tipo de archivo                                                                                                    |   |
|     |               | Certificado de Vigencia pol                                                                                                    |   |
|     |               | FICHA RUC - 20266352337,pdf application/pdf                                                                                                    |   |
|     |               | 14. Licencia de Fundionamiento pdf     application/pdf                                                                                                    |   |
|     |               | Archivo adjuntado!                                                                                                    |   |
|     |               | San fernanda 🗵 Graber                                                                                                    |   |
|     |               | N C de tourne (paratite                                                                                                    |   |

**Nota.** Los documentos descritos en este punto no deben exceder un año desde su emisión.

- 13. En el punto "**Catálogo**" debe adjuntar el catálogo de sus productos, dando clic en "**Agregar**" y seleccionando el archivo desde su ordenador.
- 14. Para guardar toda la información y enviarla a Datos maestros debe dar clic en el botón "**Grabar**".

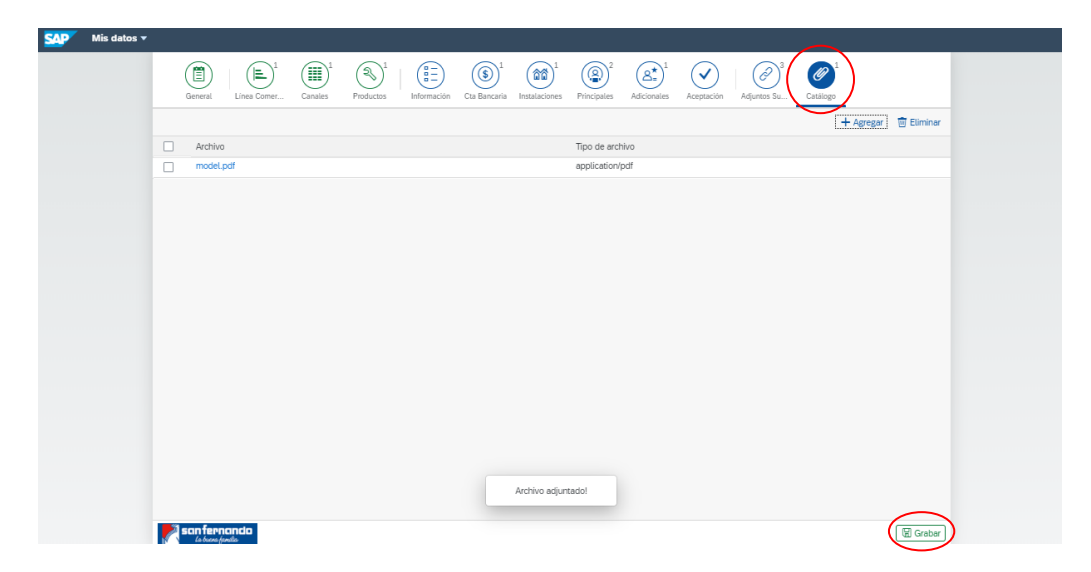

15. Si la información ha sido completada exitosamente le aparecerá una ventana de confirmación; caso contrario revisar el mensaje de error que muestre y corregirlo para volver a dar clic en "**Grabar**".

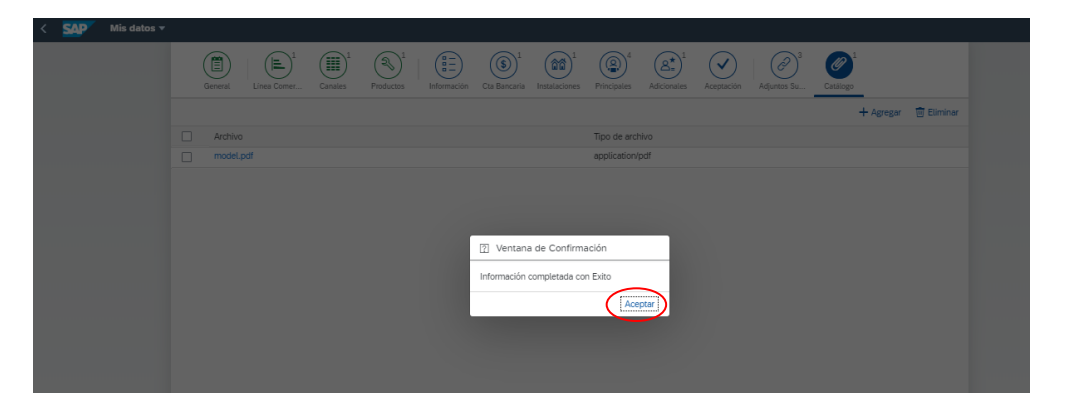

**Nota.** Está información será revisada y validada por el área de Data Maestra de San Fernando, en caso exista alguna observación se le notificará mediante correo electrónico. Para continuar con el proceso de registro debe esperar obligatoriamente el correo de validación por parte de Data Maestra.

### C. COMPLETAR INFORMACIÓN DE CUESTIONARIO

1. Una vez aprobada la información por el área de Data Maestra le llegará un correo de confirmación para volver a entrar a la plataforma. Dar clic en ingresar a su cuenta para completar el cuestionario.

| san fernando<br>la forma ginda                                                                                                    | iProvider                          |
|----------------------------------------------------------------------------------------------------|------------------------------------|
| Estimado Ricardo Salinas Semina                                                                                                    | rio,                               |
| La información registrada es correcta y continuará en el proceso de eval<br>Por favor ingrese al siguiente enlace y asegúrese de completar el cuesti | luación como proveedor.<br>onario. |
| Clic para ingresar a su cuenta                                                                                                    |                                    |
| Si el enlace de arriba no se muestra o no funciona, copie y pegue el sigu<br>de direcciones de su navegador.                                         | uiente enlace en la barra          |

https://flpnwc-gcmdvko9pp.dispatcher.br1.hana.ondemand.com/sites/iproviderQAS#Shell-home

2. Dar clic en "Cuestionario Proveedor"

| Gestion Proveedor        |                                           |                          |                           |
|--------------------------|-------------------------------------------|--------------------------|---------------------------|
| Solicitud de<br>Registro | Información al<br>Proveedor<br>(Noticias) | Mis Datos<br>(Proveedor) | Cuestionario<br>Proveedor |
|                          |                                           | <b>≜</b> ≞               |                           |

3. Se debe completar el cuestionario con la información de su empresa. Para las respuestas afirmativas "SI" agregar los adjuntos de sustento, estos son obligatorios.

| SAP | Homologación del proveedor 🗸                                                              |                           |            |                  |
|-----|-------------------------------------------------------------------------------------------|---------------------------|------------|------------------|
|     | BIENES                                                                                    |                           |            | Adjuntar         |
|     | BIENES                                                                                    |                           |            | Aujuntai         |
|     | Pregunta                                                                                  | Respuesta Respuesta Libre | Archivo    | sustento de cada |
|     | ¿Cuenta con algún sistema ERP?                                                            |                           |            | respuesta        |
|     | ¿Cuenta con algún sistema de gestión de calidad?                                          | ~                         | Adjuntar   |                  |
|     | ¿Cuenta con certificaciones de calidad?                                                   | ~ [                       | Adjuntar   |                  |
|     | ¿Cuenta con certificados de homologación?                                                 | ~                         | Adjuntar   |                  |
|     | ¿Cuenta con licencia de funcionamiento?                                                   | ~                         | Adjuntar   |                  |
|     | ¿Cuenta con seguros contra riesgos patrimoniales (incendio, responsabilidad civil, etc.)? | ~                         | Adjuntar   |                  |
|     | ¿Cuenta con un plan de capacitación a su personal?                                        | ~                         | Adjuntar   |                  |
|     | ¿Cuenta con un procedimiento de atención de quejas y reclamos de sus clientes?            | ~ [                       | Adjuntar   |                  |
|     | ¿Cuenta con una política ambiental y/o acciones para el cuidado del medio ambiente?       | ~ [                       | Adjuntar   |                  |
|     | ¿Cuál es el monto de su facturación anual de los últimos tres años?                       | V                         |            |                  |
|     | ¿Cuâl es el monto total de deuda de la empresa con entidades financieras?                 |                           |            |                  |
|     | ¿Cuántas personas se encuentran actualmente laborando en la empresa?                      | ~                         |            |                  |
|     | ¿La empresa está reportada en Centrales de Riesgo con deudas no pagadas a la fecha?       | ×                         | Adjuntar   |                  |
|     | san fernando<br>Le tours (pola                                                            |                           | (J Guardar |                  |

4. Luego de culminado dar clic a "Guardar".

| SAP | Homologació | in del proveedor 🔻                                                                                                    |         |           |                     |
|-----|-------------|----------------------------------------------------------------------------------------------------|---------|-----------|---------------------|
|     |             | EIENES                                                                                                    |         |           |                     |
|     |             | ¿Cuenta con certificados de homologación?                                                                                                    | SI 🗸    |           | OC 4500762215.pdf   |
|     |             | ¿Cuenta con licencia de funcionamiento?                                                                                                    | SI 🗸    |           | OC 4500762162.pdf   |
|     |             | ¿Cuenta con seguros contra riesgos patrimoniales (incendio, responsabilidad civil, etc.)?                                                                                                    | SI 🗸    |           | Vikan_Full_Catalogu |
|     |             | ¿Cuenta con un plan de capacitación a su personal?                                                                                                    | SI 🗸    |           | OC 4500762215.pdf   |
|     |             | ¿Cuenta con un procedimiento de atención de quejas y reclamos de sus clientes?                                                                                                    | NO 🗸    |           | Adjuntar            |
|     |             | ¿Cuenta con una política ambiental y/o acciones para el cuidado del medio ambiente?                                                                                                    | NO V    |           | Adjuntar            |
|     |             | ¿Cuál es el monto de su facturación anual de los últimos tres años?                                                                                                    | Texto 🗸 | 232123123 | ]                   |
|     |             | ¿Cuál es el monto total de deuda de la empresa con entidades financieras?                                                                                                    | Texto 🗸 | 424       |                     |
|     |             | ¿Cuántas personas se encuentran actualmente laborando en la empresa?                                                                                                    | Texto 🗸 | 12        | ]                   |
|     |             | ¿La empresa está reportada en Centrales de Riesgo con deudas no pagadas a la fecha?<br>Adjuntar reporte de sentinel a la fecha                                                                                               | NO V    |           | Adjuntar            |
|     |             | ¿Los representantes de la empresa tienen algún tipo de relación (hasta el tercer grado de<br>consanguinidad y segundo de afinidad) con los trabajadores de San Fernando S.A. que pueda<br>generar un conflicto de intereses? | SI 🗸    |           |                     |
|     |             | ¿Su personal cuenta con SCTR vigente en las dos coberturas (salud y pensión)?                                                                                                    | SI 🗸    |           | OC 4500788910.pdf   |
|     |             | ¿Terceriza algún proceso (distribución, almacenamiento, producción, etc.)?                                                                                                    | NO V    |           |                     |
|     |             | san fernanda                                                                                                    |         |           | Guardar             |

5. La información le llegará a cada comprador responsable del grupo que se encargará de validar si la información y sustentos adjuntos son los correctos.

Nota. En caso ser aprobado por el comprador, llegará un correo de confirmación.

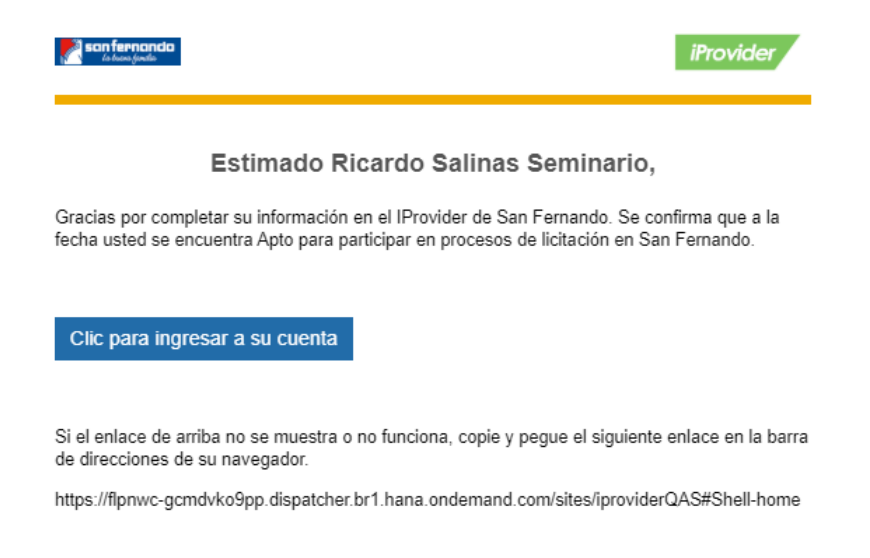

**Nota.** Con esta confirmación el proveedor se encuentra habilitado de participar en licitaciones de San Fernando.

### D. PARTICIPACIÓN DE LICITACIONES

1. Al ser invitado a una licitación será notificado mediante un correo automático en el que se indica el comprador a cargo y las etapas de la licitación. Dar clic en el botón azul para ingresar a su cuenta del portal y revisar el detalle de la licitación.

| e san fernando<br>de hora ginda                                                                                                    | iProvider                                                                                   |
|----------------------------------------------------------------------------------------------------|---------------------------------------------------------------------------------------------|
| Estimado PRODUCTOS TISSUE<br>PERU                                                                                                    | DEL PERU S.A.C - PROTISA-<br>J,                                                             |
| Se le informa que ha sido invitado a participar en la tiene hasta el 21/01/2020 14:40:56 para poder con                                                                          | Licitación <b>Nro. 202000000113</b> , para lo cual<br>firmar su participación.              |
| Etapa de Licitación                                                                                                    | Fecha de Cierre                                                                             |
| Confirmación de Participación                                                                                                    | 21/01/2020 14:40:56                                                                         |
| Presentación de Propuestas                                                                                                    | 21/01/2020 14:45:13                                                                         |
| En caso tenga alguna duda, puede contactarse a la<br>contrario sírvase remitir su cotización a través del p<br>para ingresar a su cuenta:<br>Clic aquí para ingresar a su cuenta | medinac@san-fernando.com.pe, caso<br>oortal o haciendo clic en el siguiente enlace          |
| Si el enlace de arriba no se muestra o no funciona<br>de direcciones de su navegador.<br>https://flpnwc-gcmdvko9pp.dispatcher.br1.hana.on                                        | , copie y pegue el siguiente enlace en la barra<br>demand.com/sites/iproviderQAS#Shell-home |
| Atentamente,<br>Equipo IProvider - San Fernando                                                                                                    |                                                                                             |

**Nota.** Una etapa debe encontrase cerrada para continuar con la siguiente; por ejemplo en este caso no se podrá guardar la cotización antes que la etapa de Confirmación de participación culmine. Tener en cuenta que el sistema alertará mediante correos recordatorios si tiene alguna etapa en proceso.

| Estimado DEXPER DEL PERU SOCIEDAD ANONIMA CERRADA<br>- DEXPER DEL PERU S.A.C.,                                                                                                    |
|----------------------------------------------------------------------------------------------------|
| Se le informa que la Licitación Nro. 20200000083 el dia de 16/01/2020 16:56:35 pasará a la<br>Etapa: Visitas Técnicas 01<br>En caso tenga alguna duda sírvase remitir su cotización a través del portal o haciendo clic en el<br>siguiente enlace para ingresar a su cuenta: |
| Clic aquí para ingresar a su cuenta                                                                                                    |
| Si el enlace de arriba no se muestra o no funciona, copie y pegue el siguiente enlace en la barra<br>de direcciones de su navegador.                                                                                                    |
| https://flpnwc-gcmdvko9pp.dispatcher.br1.hana.ondemand.com/sites/iproviderQAS#Shell-home                                                                                                    |
| Atentamente,<br>Equipo IProvider - San Fernando                                                                                                    |

2. En la sección de Gestión Operativa dar clic en "**Respuesta de Licitación (Cotización)**", notar que el 1 significa que hay una licitación pendiente de responder.

3. Ingresar a la Licitación pendiente de respuesta.

| Respuesta de Licitación 👻                                                                                |                                                                                                    | 8 |
|----------------------------------------------------------------------------------------------------|----------------------------------------------------------------------------------------------------|---|
| Filtros $\nabla_{\!_{\!\!N}}$ Q B                                                                        | squeda Búsqueda de Respuesta de Licitación                                                                                                    |   |
| ✓ 🖉 Cabecera                                                                                             | Search                                                                                                    |   |
| Nimero Licitación  Dentro Lagistico Seleccione una opción Almacen Punto de Entrega (Todos)  > IB Detaite | Purto Entrega: Entrega en Almacen Central       Pecha Cierre Recepción Ofertas: 08/01/2020 16:30:44         Usuario Publicación: Gustavo Adrianzen Rejes - Email: gadianzenr@isan-ferralMacom.pe       Eccha Indic: 08/01/2020 |   |
| sanfernando                                                                                              |                                                                                                    |   |

4. Dar clic en "**Confirmar Participación**" antes del plazo de vencimiento para esta actividad. Le llegará un correo al comprador responsable indicando esta confirmación.

| (7) » (8)                                               | ) » (š) » (?) » (?)                                         |                                 |                             |
|---------------------------------------------------------|-------------------------------------------------------------|---------------------------------|-----------------------------|
| Licitación Consult                                      | as Cotizaciones Condiciones Adjuntos<br>al de la Licitación |                                 |                             |
| Clase Documento                                         | ZPLA - Solped planificada                                   | Estado:*                        | PE - Pendiente de Respuesta |
| Punto de Entrega                                        | PE - Entrega en Almacen Central                             | Moneda:*                        | S/, - PEN                   |
| F. Cierre Recep. Ofertas                                | • 08/01/2020 16:30:44                                       | Urgencia Necesidad:*            | PE - Normal                 |
|                                                         |                                                             | Comentarios:                    |                             |
| Adjuntos Licitación     Archivo     OC 4500762162.pdf   |                                                             | Tipo Archivo<br>application/pdf |                             |
|                                                         |                                                             |                                 |                             |
| 🔗 Adjuntos Absolució                                    | n Respuesta Licitación                                      |                                 |                             |
| <ul> <li>Adjuntos Absolució</li> <li>Archivo</li> </ul> | n Respuesta Licitación                                      | Tipo Archivo                    |                             |
| Adjuntos Absolució<br>Archivo                           | n Respuesta Licitación                                      | Tipo Archivo<br>No data         |                             |
| Adjuntos Absolució<br>Archivo                           | n Respuesta Licitación                                      | Tipo Archivo<br>No data         |                             |

5. Volver a ingresar a la licitación y revisar los materiales, cantidades, especificaciones y centros de entrega para cotizar los productos.

| Respuesta de Licitación         Image: Second Second Seco                                                         | espuesta de l | Licitación 🔻                                             |                                                                                                    |                      |                             |
|----------------------------------------------------------------------------------------------------|---------------|----------------------------------------------------------|----------------------------------------------------------------------------------------------------|----------------------|-----------------------------|
| Image: Second Second                               | 1             | Respuesta de Licitación                                  |                                                                                                    |                      |                             |
| Información General de la Licitación   Clase Documento* ZPLA - Solped planificada   Durana Extregar FE: - Entrega en Almacon Contral   Mondar SL: - PD   Urgencia Necesidar* FE: - Normal   Comentarios: Comentarios:    Induntos Licitación   Archivo Tipo Archivo    FS: Otage a licitación   Importanzio: Importanzia    Induntos Absolución Respuesta Licitación   Archivo Tipo Archivo    Provincia Necesidar*   Importanzia Importanzia                                                                                                    |               | Licitación » (B)<br>Consultas                            | Signature         Signature         Signature         Signature         Signature         Adjuntos           Cotizaciones         Condiciones         Adjuntos         Adjuntos         Adjuntos         Adjuntos |                      |                             |
| Clase Documento*       ZPLA - Solped planificada         Punco da Entrage       PE - Entrage en Annacen Carcau         Monedae:       SL - PEN         Urgenda Necesidad*       PE - Normal         Commentos       Commentos         Adjuntos Licitación       Top Archivo         EscoBulua De AcEgo CROCULAR DE 3.pd       application/pd*                                                                                                    |               | Información General d                                    | de la Licitación                                                                                                    |                      |                             |
| Perce de Entreger     PE - Entrege en Almacen Central     Moneda:     S PEN Utgeneia Necesidad:     PE - Normal     Comentarios:     Comentarios:     Comentarios:     Comentarios:     PE - Normal     Comentarios:     PE - Normal     Comentarios:     PE - Normal     Comentarios:     PE - Normal     Comentarios:     PE - Normal     Comentarios:     PE - Normal     Comentarios:     PE - Normal     Comentarios:     PE - Normal     Comentarios:     PE - Normal     Comentarios:     PE - Normal     Comentarios:     PE - Normal     Comentarios:     PE - Normal     Comentarios:     PE - Normal     PE - Normal     Comentarios:     PE - Normal     Comentarios:     PE - Normal     PE - Normal     PE - Normal     Comentarios:     PE - Normal     PE - Normal            |               | Clase Documento:*                                        | ZPLA - Solped planificada                                                                                                    | Estado:*             | PE - Pendiente de Respuesta |
|                                                                                                    |               | Punto de Entrega:*                                       | PE - Entrega en Almacen Central                                                                                                    | Moneda:*             | S/ PEN                      |
| Comentarios: Comentarios: Come |               | F. Cierre Recep. Ofertas:*                               |                                                                                                    | Urgencia Necesidad:* | PE - Normal                 |
| Adjuntos Licitación     Archivo     Tipo Archivo     ESCOBILIA DE ACERO CIRCULAR DE 3 pdf     application/pdf      Adjuntos Absolución Respuesta Licitación     Archivo     Tipo Archivo     No data                                                                                                    |               | $\sim$                                                   |                                                                                                    | Comentarios:         |                             |
| ESCOBILLA DE ACERO CIRCULAR DE 3.pdf     epplication/pdf      Adjuntos Absolución Respuesta Licitación     Archivo     Tipo Archivo     No data                                                                                                    |               | <ul> <li>Adjuntos Licitación</li> <li>Archivo</li> </ul> |                                                                                                    | Tipo Archivo         |                             |
| Adjuntos Absolución Respuesta Licitación     Archivo     Tipo Archivo     No deta                                                                                                    |               | ESCOBILLA DE ACERO CIRCULA                               | AR DE 3.pdf                                                                                                    | application/pdf      |                             |
| No deta                                                                                                    |               | Adjuntos Absolución F<br>Archivo                         | Respuesta Licitación                                                                                                    | Tipo Archivo         |                             |
|                                                                                                    |               |                                                          |                                                                                                    | No data              |                             |

| R | espuesta de Licita                                                                                                    | ación                                                                                                    |                                                                                                    |                                                                                                    |                                                                                                    |                                                                                                    |
|---|----------------------------------------------------------------------------------------------------|----------------------------------------------------------------------------------------------------|----------------------------------------------------------------------------------------------------|----------------------------------------------------------------------------------------------------|----------------------------------------------------------------------------------------------------|----------------------------------------------------------------------------------------------------|
|   |                                                                                                    |                                                                                                    |                                                                                                    |                                                                                                    |                                                                                                    |                                                                                                    |
|   |                                                                                                    |                                                                                                    |                                                                                                    |                                                                                                    |                                                                                                    |                                                                                                    |
|   |                                                                                                    |                                                                                                    |                                                                                                    |                                                                                                    |                                                                                                    |                                                                                                    |
| e | Adjuntos Ab                                                                                                    | solución Respuesta Licitación                                                                                                    | 1                                                                                                    |                                                                                                    |                                                                                                    |                                                                                                    |
| A | Archivo                                                                                                    |                                                                                                    |                                                                                                    | Tipo Archivo                                                                                                    |                                                                                                    |                                                                                                    |
|   |                                                                                                    |                                                                                                    | Ν                                                                                                    | lo data                                                                                                    |                                                                                                    |                                                                                                    |
|   |                                                                                                    |                                                                                                    |                                                                                                    |                                                                                                    |                                                                                                    |                                                                                                    |
|   |                                                                                                    |                                                                                                    |                                                                                                    |                                                                                                    |                                                                                                    |                                                                                                    |
|   |                                                                                                    |                                                                                                    |                                                                                                    |                                                                                                    |                                                                                                    |                                                                                                    |
|   |                                                                                                    |                                                                                                    |                                                                                                    |                                                                                                    |                                                                                                    |                                                                                                    |
|   | Cotización                                                                                                    |                                                                                                    |                                                                                                    |                                                                                                    |                                                                                                    |                                                                                                    |
| ( | Cotización                                                                                                    |                                                                                                    |                                                                                                    | Davis                                                                                                    |                                                                                                    | 0]                                                                                                    |
| ( | Cotización                                                                                                    | $\frown$                                                                                                    |                                                                                                    | Buscar                                                                                                    |                                                                                                    | ٩                                                                                                    |
|   | Cotización     Solped                                                                                                    | Centro                                                                                                    | Almacen                                                                                                    | <i>Buscar</i><br>Código SAP                                                                                                    | Descripción                                                                                                    | Grupo                                                                                                    |
|   | Cotización<br>Solped<br>0049582156                                                                                                    | Centro<br>Planta de AA.BB Chancay                                                                                                    | Almacen<br>ALM. COPRODUCTO                                                                                                | Buscar           Código SAP           0000000000064295                                                                                                    | Descripción<br>NUCLEO 0                                                                                                    | Grupo<br>MP QUIM VI                                                                                                    |
|   | Cotización<br>Solped<br>0049582156<br>0049582156                                                                                                    | Centro<br>Planta de AA.88 Chancay<br>Planta de AA.88 Lurin                                                                                                    | Almacen<br>ALM. COPRODUCTO<br>ALM. COPRODUCTO                                                                             | Buscar           Código SAP           000000000064296           000000000064296                                                                                                    | Descripción<br>NUCLEO 0<br>NUCLEO 0                                                                                                    | Q<br>Grupo<br>MP QUIM VI<br>MP QUIM VI                                                                                                    |
|   | Cotización Solped O049582156 O049582156 O049582156                                                                                                    | Centro<br>Planta de AA BB Chancay<br>Planta de AA BB Lurin<br>Planta de AA BB Chancay                                                                                                    | Almacen<br>ALM. COPRODUCTO<br>ALM. COPRODUCTO<br>ALM. COPRODUCTO                                                          | Buscar           Código SAP           000000000064296           000000000064296           000000000064296                                                                                                    | Descripción<br>NUCLEO 0<br>NUCLEO 0                                                                                                    | Grupo<br>MP QUIM VT<br>MP QUIM VT<br>MP QUIM VT                                                                                                    |
|   | Cotización Sotped O049582156 O049582156 O049582156 O049582156                                                                                                    | Centro<br>Planta de AA.BB Chancay<br>Planta de AA.BB Lurín<br>Planta de AA.BB Lurín<br>Planta de AA.BB Lurín                                                                              | Almacen<br>ALM. COPRODUCTO<br>ALM. COPRODUCTO<br>ALM. COPRODUCTO<br>ALM. COPRODUCTO                                       | Buscar           Código SAP           000000000064296           000000000064296           0000000000064296                                                                                                    | NUCLEO 0<br>NUCLEO 0<br>NUCLEO 0<br>NUCLEO 0<br>NUCLEO 0                                                                                         | Q<br>Grupo<br>MP QUIM VT<br>MP QUIM VT<br>MP QUIM VT<br>MP QUIM VT                                                                                                    |
|   | Cotización Cotización | Centro<br>Planta de AA BB Chancay<br>Planta de AA BB Luín<br>Planta de AA BB Chancay<br>Planta de AA BB Luín<br>Planta de AA BB Chancay                                                   | Almacen<br>ALM. COPRODUCTO<br>ALM. COPRODUCTO<br>ALM. COPRODUCTO<br>ALM. COPRODUCTO<br>ALM. COPRODUCTO                    | Código SAP           000000000064296           000000000064296           000000000064296           000000000064296           000000000064296           000000000064296                                                                                                    | Description<br>NUCLEO 0<br>NUCLEO 0<br>NUCLEO 0<br>NUCLEO 0<br>NUCLEO 0                                                                          | Q<br>Grupo<br>MP OUIM VT<br>MP QUIM VT<br>MP QUIM VT<br>MP QUIM VT<br>MP QUIM VT                                                                                                    |
|   | Cotización  Solped  O49582156  O49582156  O49582156  O49582156  O49582156  O49582156  O49582156  O49582156  O49582156                                                                                                    | Centro<br>Planta de AA.BB Chancay<br>Planta de AA.BB Lurin<br>Planta de AA.BB Lurin<br>Planta de AA.BB Lurin<br>Planta de AA.BB Lurin                                                     | Almacen<br>ALM. COPRODUCTO<br>ALM. COPRODUCTO<br>ALM. COPRODUCTO<br>ALM. COPRODUCTO<br>ALM. COPRODUCTO                    | Elscar           Cádgo SAP           0000000004296           0000000004296           0000000004296           0000000004296           0000000004296           0000000004296                                                                                                    | Description           NUCLE0 0           NUCLE0 0           NUCLE0 0           NUCLE0 0           NUCLE0 0           NUCLE0 0           NUCLE0 0 | Q           Grupo           MP QUIM VT           MP QUIM VT           MP QUIM VT           MP QUIM VT           MP QUIM VT           MP QUIM VT           MP QUIM VT           MP QUIM VT |
|   | Cotización  Solped  O049582156  O049582156  O049582156  O049582156  O049582156  O049582156  O049582156                                                                                                    | Plarta de AA BB Chancay<br>Plarta de AA BB Chancay<br>Plarta de AA BB Chancay<br>Plarta de AA BB Chancay<br>Plarta de AA BB Chancay<br>Plarta de AA BB Chancay<br>Plarta de AA BB Chancay | Almacen<br>ALM. COPRODUCTO<br>ALM. COPRODUCTO<br>ALM. COPRODUCTO<br>ALM. COPRODUCTO<br>ALM. COPRODUCTO<br>ALM. COPRODUCTO | Códgo SAP           Códgo SAP           00000000064296           00000000064296           00000000064296           00000000064296                                                                                                    | Description<br>NUCLEO 0<br>NUCLEO 0<br>NUCLEO 0<br>NUCLEO 0<br>NUCLEO 0<br>NUCLEO 0                                                              | Q<br>Grupo<br>MP QUIM VT<br>MP QUIM VT<br>MP QUIM VT<br>MP QUIM VT                                                                                                    |
|   | Cotización  Solped  O49582156  O49582156  O49582156  O49582156  O49582156  O49582156  O49582156  O49582156                                                                                                    | Centro<br>Plarita de AA.BB Chancay<br>Plarita de AA.BB Luín<br>Plarita de AA.BB Luín<br>Plarita de AA.BB Luín<br>Plarita de AA.BB Luín                                                    | Almacen<br>ALM. COPRODUCTO<br>ALM. COPRODUCTO<br>ALM. COPRODUCTO<br>ALM. COPRODUCTO<br>ALM. COPRODUCTO<br>ALM. COPRODUCTO | Zádgo SAP           Códgo SAP           0000000004296           0000000004296           0000000004296           0000000004296           0000000004296           0000000004296           0000000004296           0000000004296           0000000004296           0000000004296 | Description NUCLE0 0 NUCLE0 0 NUCLE0 0 NUCLE0 0 NUCLE0 0 NUCLE0 0 NUCLE0 0 NUCLE0 0                                                              | C Grupo<br>MP OUIM VT<br>MP OUIM VT<br>MP OUIM VT<br>MP OUIM VT<br>MP OUIM VT                                                                                                    |

6. En caso, la licitación tenga la etapa de consultas, dirigirse a "**Consultas**" redactar la pregunta y luego dar clic en "**Agregar**".

|                        | Respuesta de Licitación                                                                                                    |     |
|------------------------|----------------------------------------------------------------------------------------------------|-----|
| Licitación Consultas   | Image: Condiciones     Image: Condiciones     Image: Condiciones     Image: Condiciones       Image: Condiciones     Adjuntos |     |
| 🛋 Ingrese Consultas    |                                                                                                    |     |
|                        | Pregunta: Cuál es el material de la Alfombra?                                                                                 |     |
| 🖻 Preguntas Ingresadas | + Agregar 🗑 Eliminar 🛛 🗑 Enviar Com                                                                                           | reo |
| Pregunta               |                                                                                                    |     |
|                        | Sin Información                                                                                                    |     |

7. En "**Cotizaciones**" agregar la cantidad que puede suministrar y el precio unitario a ofertar. También puede agregar alguna especificación del material.

| SAP Respuesta de | Lici                                                                                                    | tación 🔻                     |               |        |                  |            |                          |              |  |  |  |  |  |  |  |
|------------------|----------------------------------------------------------------------------------------------------|------------------------------|---------------|--------|------------------|------------|--------------------------|--------------|--|--|--|--|--|--|--|
|                  | Res                                                                                                    | puesta de Licitación         |               |        |                  |            |                          |              |  |  |  |  |  |  |  |
|                  | Image: State of the state of the state o |                              |               |        |                  |            |                          |              |  |  |  |  |  |  |  |
|                  | Detalle de Bienes y Servicios a Cotizar                                                                                                    |                              |               |        |                  |            |                          |              |  |  |  |  |  |  |  |
|                  | Tipo Moneda PEN V Buscar Q                                                                                                    |                              |               |        |                  |            |                          |              |  |  |  |  |  |  |  |
|                  |                                                                                                    | Bien / Servicio              |               |        | Propuesta Econór | mica       |                          |              |  |  |  |  |  |  |  |
|                  |                                                                                                    | Descripcion                  | Cant.Solicit. | U.Med. | Cantidad         | P.Unitario | Especificaciones         |              |  |  |  |  |  |  |  |
|                  |                                                                                                    | NUCLEO 0                     | 500           | ка 🤇   | <u></u>          | 90         | 200 caracteres restantes | Planta de A  |  |  |  |  |  |  |  |
|                  |                                                                                                    | NUCLEO 0                     | 500           | KG     | 500              | 180        | 200 caracteres restantes | Planta de Av |  |  |  |  |  |  |  |
|                  |                                                                                                    |                              |               |        |                  |            |                          |              |  |  |  |  |  |  |  |
|                  |                                                                                                    |                              |               |        |                  |            |                          |              |  |  |  |  |  |  |  |
|                  |                                                                                                    |                              |               |        |                  |            |                          |              |  |  |  |  |  |  |  |
|                  |                                                                                                    |                              |               |        |                  |            |                          |              |  |  |  |  |  |  |  |
|                  |                                                                                                    |                              |               |        |                  |            |                          |              |  |  |  |  |  |  |  |
|                  |                                                                                                    |                              |               |        |                  |            |                          |              |  |  |  |  |  |  |  |
|                  |                                                                                                    |                              |               |        |                  |            |                          |              |  |  |  |  |  |  |  |
|                  |                                                                                                    | sanfernanda<br>la bura fanda |               |        |                  |            |                          | S Regresar   |  |  |  |  |  |  |  |

8. En "**Condiciones**" responder las preguntas comerciales solicitadas por el comprador, en algunos casos estas pueden estar bloqueadas para condiciones ya establecidas por compras.

| < SAP Respuesta de Licitación 🕶                                    |                  |                     | ٨               |  |  |  |  |  |  |  |  |
|--------------------------------------------------------------------|------------------|---------------------|-----------------|--|--|--|--|--|--|--|--|
|                                                                    | Resp             | uesta de Licitación |                 |  |  |  |  |  |  |  |  |
| Ibitadón     Consultas     Cotizaciones     Consultas              |                  |                     |                 |  |  |  |  |  |  |  |  |
| E Condiciones                                                      |                  |                     |                 |  |  |  |  |  |  |  |  |
|                                                                    |                  | Buscar              | ٩               |  |  |  |  |  |  |  |  |
| COLD REFRIGERATION E Condiciones de la propuesta                   |                  |                     |                 |  |  |  |  |  |  |  |  |
| Pregunta                                                           | Respuesta Actual | Respuesta           | Respuesta Libre |  |  |  |  |  |  |  |  |
| Asesoría Técnica y/o capacitaciones al personal de San<br>Fernando | (                | SI 🗸                |                 |  |  |  |  |  |  |  |  |
| Condición de pago                                                  |                  | Pago a 90 días 🗸 🗸  |                 |  |  |  |  |  |  |  |  |
| Cuenta con área de Investigación y Desarrollo (I+D)                |                  | SI V                |                 |  |  |  |  |  |  |  |  |
| Lote mínimo de compra                                              |                  |                     | 5               |  |  |  |  |  |  |  |  |
| Presentaciones disponibles                                         |                  |                     | 5,10,100        |  |  |  |  |  |  |  |  |
| Referente a la pregunta anterior cuál sería el volúmen<br>estimado |                  |                     |                 |  |  |  |  |  |  |  |  |
| Tiempo de entrega (días calendarios)                               |                  | 3 a 5 días 🗸 🗸      |                 |  |  |  |  |  |  |  |  |
| Vigencia de oferta                                                 | 1 año            | 1 año 🗸 🗸           |                 |  |  |  |  |  |  |  |  |
| Scanfernando 🔀 No Participar 🕅 🖫 Grabar                            |                  |                     |                 |  |  |  |  |  |  |  |  |

9. En "**Adjuntos**" agregar obligatoriamente la cotización y ficha técnica del producto dando en el botón Agregar y seleccionando el archivo. Finalmente dar clic en Grabar.

| < |            | Respuesta de       | Licitac             | ión 🔻        |     |             |     |          |        |           |             |       |  |         |           |          |        | 8       |
|---|------------|--------------------|---------------------|--------------|-----|-------------|-----|----------|--------|-----------|-------------|-------|--|---------|-----------|----------|--------|---------|
|   |            |                    |                     |              |     |             |     |          | Respue | sta de Li | citación    |       |  |         |           |          |        |         |
|   | Licitación | >>> B<br>Consultat | <b>&gt;&gt;&gt;</b> | Cotizaciones | >>> | Condiciones | >>> | Adjuntos |        |           |             |       |  |         |           |          |        |         |
| Ø | Adjunto    | os Cotización      |                     |              |     |             |     |          |        |           |             |       |  |         | _         |          |        |         |
|   |            |                    |                     |              |     |             |     |          |        |           |             |       |  |         | $\langle$ | + Agrega | ar 🗑 E | liminar |
|   | Archiv     | /0                 |                     |              |     |             |     |          |        |           | Tipo de ar  | chivo |  |         |           |          |        |         |
|   | OC 45      | 500762162.pdf      |                     |              |     |             |     |          |        |           | application | n/pdf |  |         |           |          |        |         |
|   |            |                    |                     |              |     |             |     |          |        |           |             |       |  |         |           |          |        |         |
|   |            |                    |                     |              |     |             |     |          |        |           |             |       |  |         |           |          |        |         |
|   |            |                    |                     |              |     |             |     |          |        |           |             |       |  |         |           |          |        |         |
|   |            |                    |                     |              |     |             |     |          |        |           |             |       |  |         |           |          |        |         |
|   |            |                    |                     |              |     |             |     |          |        |           |             |       |  |         |           |          |        |         |
|   |            |                    |                     |              |     |             |     |          |        |           |             |       |  |         |           |          |        |         |
|   |            |                    |                     |              |     |             |     |          |        |           |             |       |  |         |           |          |        |         |
|   | sanfer     | enando<br>Familia  |                     |              |     |             |     |          |        |           |             |       |  | X No Pa | articipar | 🖫 Graba  |        | egresar |

10. Le llegará un correo al comprador indicando que ha enviado su propuesta. A su vez notar que la licitación pasará a estado "ENVIADA".

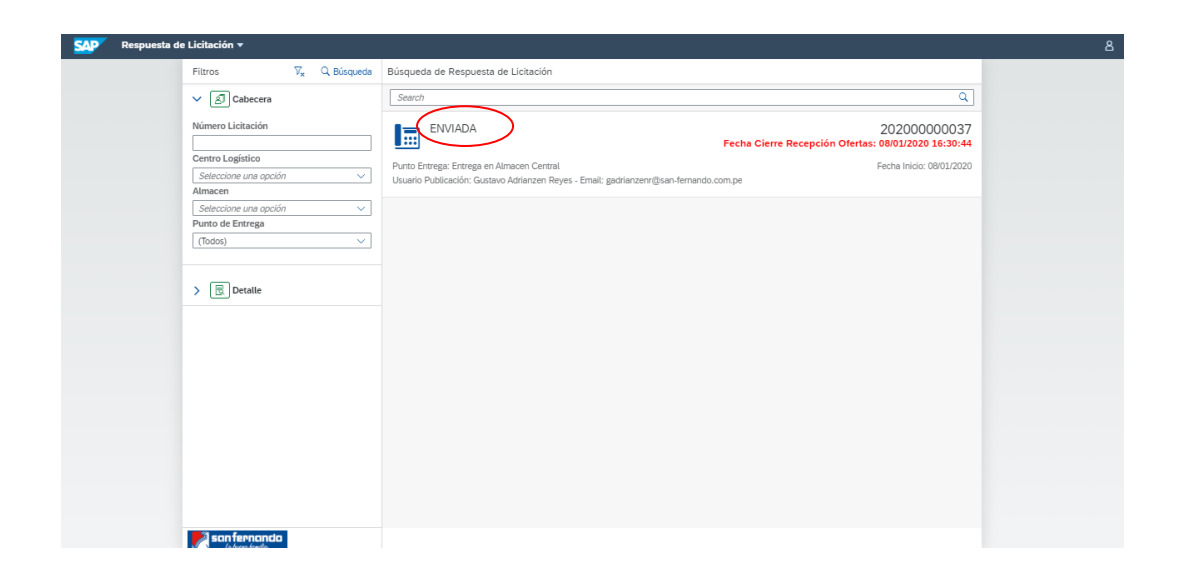

**Nota.** En caso el comprador aperture una etapa de renegociación será notificado por correo electrónico para que realice la actualización en el punto "**Cotizaciones**".

11. Finalmente, luego que el comprador realice el análisis de propuestas y adjudique al ganador de la licitación; un correo informativo le llegará a todos los participantes.

Estimado DEXPER DEL PERU SOCIEDAD ANONIMA CERRADA - DEXPER DEL PERU S.A.C.,

Se le informa que ha resultado ganador de la Licitación Nro. 201900000029, en breve se enviará la Orden de compra / servicio para su atención. Recuerde que puede visualizar el estado de sus órdenes de compra desde el "Tracking de órdenes" en el portal.

Para mayor detalle por favor contactarse con Carlos Bazalar cbazalar@csticorp.biz

Clic para ingresar para ver el seguimiento de órdenes de compra / servicio

Si el enlace de arriba no se muestra o no funciona, copie y pegue el siguiente enlace en la barra de direcciones de su navegador.

https://flpnwc-gcmdvko9pp.dispatcher.br1.hana.ondemand.com/sites/iproviderQAS#Shell-home

Atentamente, Equipo IProvider - San Fernando

### E. HE OLVIDADO MI CONTRASEÑA

1. En caso haya olvidado su contraseña, el usuario debe ingresar al portal y hacer clic en ¿Ha olvidado la contraseña?

|                                 | Correo electrónico |
|---------------------------------|--------------------|
| <b>-</b> 3                      | Correo electrónico |
| sanfernando<br>Lo bueno fumilio | Contraseña         |
|                                 | Contraseña         |
|                                 | Iniciar sesión     |
|                                 | Registrarse        |
|                                 |                    |

2. Les aparecerá la siguiente pantalla:

### He olvidado mi contraseña

Introduzca sus credenciales a continuación y haga clic en Enviar. Le enviaremos un correo electrónico con un enlace a la página donde podrá reinicializar la contraseña. Tenga en cuenta que el correo electrónico quizá tarde unos minutos en llegar a su bandeja de entrada.

| Correo electrónico                | *            |
|-----------------------------------|--------------|
|                                   | *Obligatorio |
|                                   | Enviar       |
|                                   |              |
| san fernancio<br>La buera fareita |              |

3. Deben ingresar el correo electrónico con que se registro al Portal

### He olvidado mi contraseña

Introduzca sus credenciales a continuación y haga clic en Enviar. Le enviaremos un correo electrónico con un enlace a la página donde podrá reinicializar la contraseña. Tenga en cuenta que el correo electrónico quizá tarde unos minutos en llegar a su bandeja de entrada.

|                | Correo electrónico * | cbazalarlarosa@gmail.com |
|----------------|----------------------|--------------------------|
|                |                      | *Obligatori              |
|                |                      | Enviar                   |
|                |                      |                          |
| 📂 san fernando |                      |                          |

NOTA: No colocar otro correo electrónico que no sea el mismo que se registraron, debido que les deberá llegar enlace para poder cambiar el password a dicho correo.

Al hacer clic en el botón Enviar se mostrará lo siguiente:

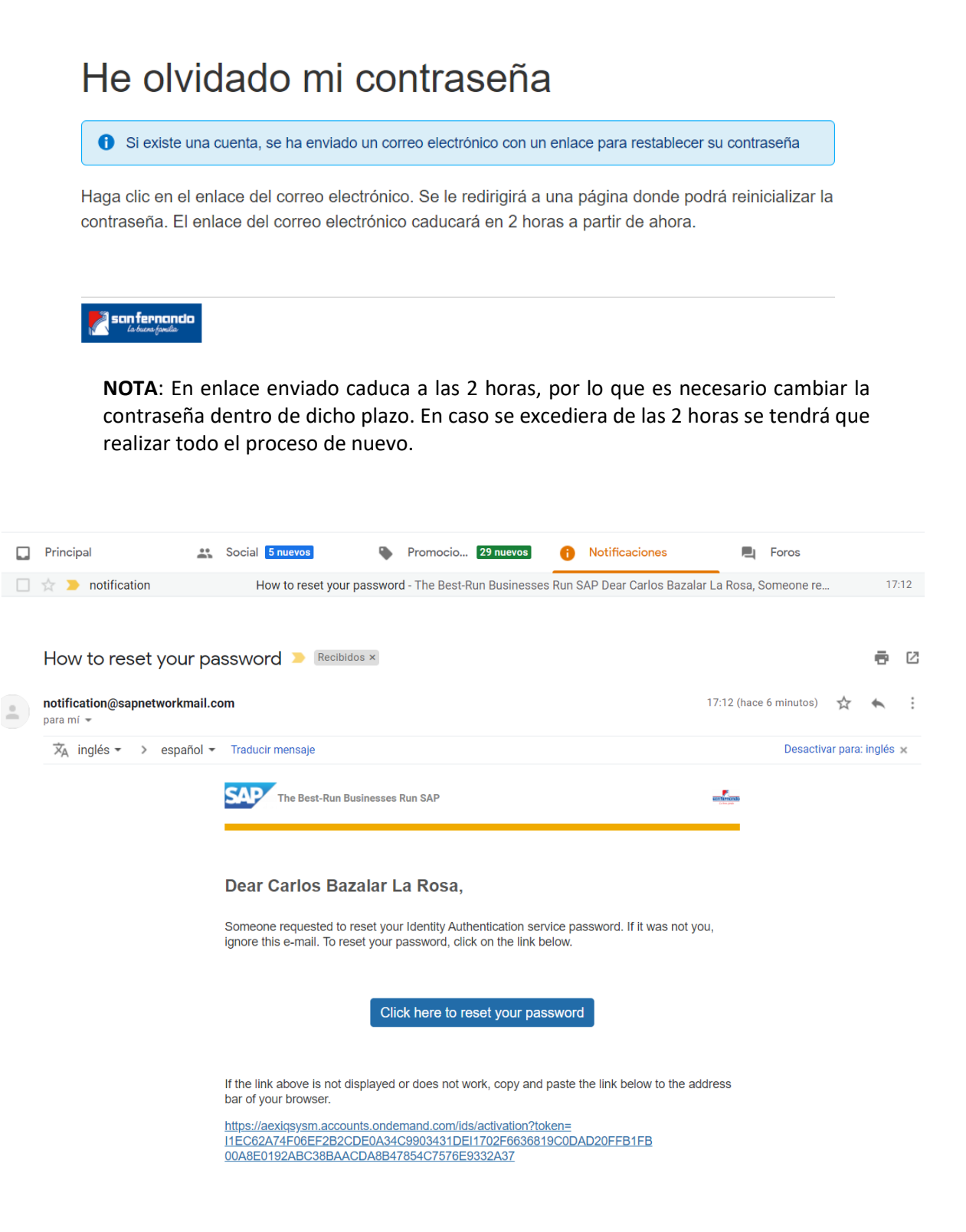

4. Hacer clic en el Botón "Click here to reset your password"

### Reinicialice su contraseña

Reinicialice la contraseña de su cuenta cbazalarlarosa@gmail.com:

| Nueva contraseña *                           |              |
|----------------------------------------------|--------------|
| Vuelva a introducir la contraseña *<br>nueva |              |
|                                              | *Obligatorio |
|                                              | Grabar       |
| sanfernanda                                  |              |

5. Ingresar la nueva contraseña y confirmar nueva contraseña

En caso tenga alguna duda que no se encuentre descrita en el manual comunicarse con el siguiente correo electrónico proveedores@san-fernando.com.pe

|            |        |      | Clave |                   |                      | Extensión | Extensión |
|------------|--------|------|-------|-------------------|----------------------|-----------|-----------|
| BANCO      | Moneda | País | Banco | Cuenta Bancaria   | ССІ                  | Cta       | CCI       |
| PCD        | PEN    | PE   | 002S  | 193-02243289-0-83 | 00219300224328908312 | 17        | 20        |
| ВСР        | USD    | PE   | 002D  | 193-02370409-1-33 | 00219300237040913311 | 17        | 20        |
| BBVA       | PEN    | PE   | 011S  | 0316710100033443  | 01131600010003344371 | 16        | 20        |
|            | USD    | PE   | 011D  | 0142730100087920  | 01114200010008790000 | 16        | 20        |
| SCOTIABANK | PEN    | PE   | 009S  | 00-000-2238241    | 00909700000223824000 | 14        | 20        |
|            | USD    | PE   | 009D  | 00-000-4537993    | 00909700000453799000 | 14        | 20        |
| INTERBANK  | PEN    | PE   | 003S  | 297-3001410935    | 00329700300141093596 | 14        | 20        |
|            | USD    | PE   | 003D  | 100-3000372650    | 00310000300037265059 | 14        | 20        |
| FALABELLA  | PEN    | PE   | 054S  | 80-105-0040403-1  | 05410580010040403127 | 16        | 20        |
|            | USD    | PE   | 054D  | 80-105-0040404-8  | 05410580020040404829 | 16        | 20        |
|            | PEN    | PE   | 035S  | 001167953436      | 03505300116795343689 | 12        | 20        |
| PICHINCHA  | USD    | PE   | 035D  | 001087379024      | 03505300108737902489 | 12        | 20        |
|            | PEN    | PE   | 038S  | 008007334165      | 03863010800733416504 | 12        | 20        |
| BANBIF     | USD    | PE   | 038D  | 007000512024      | 03840320700051202422 | 12        | 20        |
|            | PEN    | PE   | 007S  | 0006293018        | 0070010000629301000  | 10        | 20        |
| CITIBAINK  | USD    | PE   | 007D  | 0006265103        | 00700100000626510319 | 10        | 20        |
| NACION     | PEN    | PE   | 0185  | 00000418994       | -                    | 11        | N/A       |

### ANEXO 1 - ESTRUCTURA DE CUENTAS BANCARIAS

#### **ANEXO 2 - PREGUNTAS FRECUENTES**

#### ¿El portal de compras tiene relación con el portal de facturas?

**Rpta.** No, el portal de compras no guarda relación con el de facturas, las funcionalidades son distintas, el de compras tiene como función el registro de proveedores y la generación de licitaciones o solicitudes de cotización.

### ¿Qué debo hacer si no me ha llegado el correo de activación?

**Rpta.** Deben dirigirse a "He olvidado mi contraseña", página 4. Este manual está dirigido a proveedores que ya trabajan actualmente con San Fernando por lo que se les ha asignado una cuenta con el correo principal ya registrado en SAP (al que le llegan las órdenes de compra). ¿Al intentar recuperar mi contraseña tampoco me llega el correo de activación?

**Rpta.** En caso el correo de recuperación de contraseña tampoco llegue, deben reintentar el proceso dejando intervalos de un par de horas. Si el error persiste comunicarse con su comprador respectivo.

### ¿Qué hacer si se borra mi información al completar la data maestra?

**Rpta**. Como se indica en la página 9, se recomienda revisar toda la información solicitada en este punto y cuando la tengan lista ingresarla en una sola oportunidad ya que el sistema no tiene guardado intermedio de información; es decir si no graba correctamente se perderá la misma.

## ¿Luego de registrada mi información de data maestra puedo completar la información del cuestionario?

**Rpta.** Sí, una vez completada la información de data maestra y tenga asignado una línea comercial, usted puede revisar lo solicitado en el cuestionario y completarlo.

#### ¿Para qué sirve el puntaje obtenido en el cuestionario?

**Rpta.** El puntaje obtenido es un punto que cada comprador tomará en cuenta para las licitaciones en las que participen, por lo que se deben ingresar los sustentos a cada respuesta de manera obligatoria.